## Monitore a CPU ASR1000 através do utilitário SNMP

### Contents

Introduction Prerequisites Requirements Componentes Utilizados Informações de Apoio Problema: Como correlacionar a saída dos comandos show com os resultados do SNMP para monitorar a CPU ASR1000? Solução Lista de comandos show para monitorar a CPU do ASR1000 Correlacionar OIDs SNMP com comandos show Summary

## Introduction

Este documento descreve como monitorar a CPU do Roteador de Serviços de Agregação 1000 (ASR 1000) através do utilitário SNMP (Simple Network Management Protocol).

### Prerequisites

### Requirements

A Cisco recomenda que você tenha conhecimento da configuração SNMP.

### **Componentes Utilizados**

As informações neste documento são baseadas nestas versões de software e hardware:

- Cisco IOS® XE
- ASR1000
- SNMP

The information in this document was created from the devices in a specific lab environment. All of the devices used in this document started with a cleared (default) configuration. Se a rede estiver ativa, certifique-se de que você entenda o impacto potencial de qualquer comando.

## Informações de Apoio

Há várias maneiras e comandos disponíveis para monitorar a CPU ASR1000 e torna-se muito importante monitorá-la o tempo todo. O SNMP é um dos utilitários para monitorar a CPU dos sistemas ASR1000. Você pode encontrar vários resultados dos comandos show e da caminhada

# Problema: Como correlacionar a saída dos comandos show com os resultados do SNMP para monitorar a CPU ASR1000?

Neste documento, você pode ver como monitorar a CPU de diferentes módulos, como Route Processor (RP), Extended Services Processor (ESP) e SPA Interface Processor (SIP), que residem no roteador ASR1000.

## Solução

Há dois tipos de CPU para monitorar:

- 1. CPU do plano de controle disponível em RP, ESP e SIP.
- 2. CPU de plano de dados Disponível no processador de fluxo quântico (QFP) (reside em ESP)

### Lista de comandos show para monitorar a CPU do ASR1000

CPU do plano de controle:

- show proc cpu sorted | ex 0,00
- show processes cpu platform sorted
- show platform software status control-processor brief
- show process cpu platform location <R0/F0/0>

CPU do plano de dados:

• show platform hardware qfp ative datapath usage

### Correlacionar OIDs SNMP com comandos show

Quando você usa show proc cpu ordenado | ex 0.00, a saída gerada é a seguinte:

ASR1002#show proc cpu sorted | ex 0.00 CPU utilization for five seconds: 51%/0%; one minute: 44%; five minutes: 25% PID Runtime(ms) Invoked usecs 5Sec 1Min 5Min TTY Process 274 140997 2976 47378 50.55% 32.66% 17.41% 0 IP RIB Update 124 147354 10279 14335 0.64% 0.07% 0.01% 0 Per-minute Jobs 411 191924 4812122 39 0.08% 0.03% 0.05% 0 MMA DB TIMER This command only shows processes inside the IOS daemon. Please use 'show processes cpu platform sorted' to show processes from the underlying operating system. LAPTOP ~ % snmpwalk -v2c -c cisco 10.197.219.243 1.3.6.1.4.1.9.2.1.56 snmpwalk -v2c -c cisco 10.197.219.243 1.3.6.1.4.1.9.2.1.57 snmpwalk -v2c -c cisco 10.197.219.243 1.3.6.1.4.1.9.2.1.58 SNMPv2-SMI::enterprises.9.2.1.56.0 = INTEGER: 51 SNMPv2-SMI::enterprises.9.2.1.57.0 = INTEGER: 44 SNMPv2-SMI::enterprises.9.2.1.58.0 = INTEGER: 25 LAPTOP ~ %

#### Quando você usa show processes cpu platform ordenada, a saída gerada é esta:

```
49434624 hman ASR1006# LAPTOP ~ % snmpwalk -v2c -c cisco 10.197.219.245
1.3.6.1.4.1.9.9.109.1.1.1.1.3.7 snmpwalk -v2c -c cisco 10.197.219.245
1.3.6.1.4.1.9.9.109.1.1.1.1.4.7 snmpwalk -v2c -c cisco 10.197.219.245
1.3.6.1.4.1.9.9.109.1.1.1.1.5.7 SNMPv2-SMI::enterprises.9.9.109.1.1.1.1.3.7 = Gauge32: 51
SNMPv2-SMI::enterprises.9.9.109.1.1.1.1.4.7 = Gauge32: 12 SNMPv2-
SMI::enterprises.9.9.109.1.1.1.1.5.7 = Gauge32: 6 LAPTOP ~ %
```

## Quando você usa o **comando show platform software status control-processor brief**, a saída gerada é a seguinte:

ASR1006#show platform software status control-processor brief | sec Load Load Average Slot Status 1-Min 5-Min 15-Min RPO Healthy 0.49 0.26 0.09 ESPO Healthy 0.17 0.08 0.18 SIPO Healthy 0.00 0.00 ASR1006-1# LAPTOP ~ % snmpwalk -v2c -c cisco 10.197.219.245 1.3.6.1.4.1.9.9.109.1.1.1.1.24 snmpwalk -v2c -c cisco 10.197.219.245 1.3.6.1.4.1.9.9.109.1.1.1.1.25 snmpwalk -v2c -c cisco 10.197.219.245 1.3.6.1.4.1.9.9.109.1.1.1.1.26 SNMPv2-SMI::enterprises.9.9.109.1.1.1.1.24.1 = Gauge32: 0 SNMPv2-SMI::enterprises.9.9.109.1.1.1.1.24.7 = Gauge32: 49 SNMPv2-SMI::enterprises.9.9.109.1.1.1.1.24.9 = Gauge32: 17 SNMPv2-SMI::enterprises.9.9.109.1.1.1.25.1 = Gauge32: 0 SNMPv2-SMI::enterprises.9.9.109.1.1.1.25.7 = Gauge32: 26 SNMPv2-SMI::enterprises.9.9.109.1.1.1.1.25.9 = Gauge32: 8 SNMPv2-SMI::enterprises.9.9.109.1.1.1.26.1 = Gauge32: 0 SNMPv2-SMI::enterprises.9.9.109.1.1.1.26.7 = Gauge32: 9 SNMPv2-SMI::enterprises.9.9.109.1.1.1.26.9 = Gauge32: 18 LAPTOP ~ %

Aqui, ele busca a saída da CPU SIP/RP/ESP por 1 min, 5 min e 15 min. O pedido é SIP, RP e ESP.

Quando você usa show process cpu platform location <R0/F0/0>, a saída gerada é a seguinte:

Gauge32: 22 SNMPv2-SMI::enterprises.9.9.109.1.1.1.1.8.1 = Gauge32: 1 SNMPv2-SMI::enterprises.9.9.109.1.1.1.1.8.7 = Gauge32: 7 SNMPv2-SMI::enterprises.9.9.109.1.1.1.1.8.9 = Gauge32: 22 LAPTOP ~ %

Aqui, ele fornece a saída na ordem de SIP, RP e ESP por 5 segundos, 1 min e 5 min. Em plataformas RP/ESP duplas, você pode usar o RP/ESP ativo. Por exemplo, se o ESP1 estiver ativo, o comando deve ser **show process cpu platform location F1.** Você pode usar o comando **show process cpu platform location <RP/FP> ative** também, mas isso é apenas para RP/ESP. Para o SIP, você precisa mencionar especificamente o local (slot).

Quando você usa o **comando show platform hardware qfp ative datapath**, a saída gerada é a seguinte:

ASR1002#show platform hardware qfp active datapath utilization CPP 0: Subdev 0 5 secs 1 min 5 min 60 min Input: Priority (pps) 7 6 6 6 (bps) 3936 3832 3840 3384 Non-Priority (pps) 28241 28259 28220 6047 (bps) 14459200 14468448 14448584 3095664 Total (pps) 28248 28265 28226 6053

```
(bps) 14463136 14472280 14452424 3099048 Output: Priority (pps) 1 1 1 0 (bps) 1040 1056 1064 408
Non-Priority (pps) 27894 28049 17309 3372 (bps) 8484592 8539056 5276496 1034552 Total (pps)
27895 28050 17310 3372 (bps) 8485632 8540112 5277560 1034960 Processing: Load (pct) 1 1 1 0
ASR1002# LAPTOP ~ % snmpwalk -v2c -c cisco 10.197.219.243 1.3.6.1.4.1.9.9.715.1.1.6.1.14 SNMPv2-
SMI::enterprises.9.9.715.1.1.6.1.14.9027.1 = Gauge32: 1 SNMPv2-
SMI::enterprises.9.9.715.1.1.6.1.14.9027.2 = Gauge32: 1 SNMPv2-
SMI::enterprises.9.9.715.1.1.6.1.14.9027.3 = Gauge32: 1 SNMPv2-
SMI::enterprises.9.9.715.1.1.6.1.14.9027.4 = Gauge32: 0 LAPTOP ~ %
```

Nessa saída, se houver vários Subdevs, ele fornecerá a saída média de carga.

### Summary

| Comandos                                                | OIDs SNMP                       |
|---------------------------------------------------------|---------------------------------|
|                                                         | 1.3.6.1.4.1.9.2.1.56            |
| show proc cpu sorted   ex 0,00                          | 1.3.6.1.4.1.9.2.1.57            |
|                                                         | 1.3.6.1.4.1.9.2.1.58            |
|                                                         | 1.3.6.1.4.1.9.9.109.1.1.1.1.3.7 |
| show processes cpu platform sorted                      | 1.3.6.1.4.1.9.9.109.1.1.1.1.4.7 |
|                                                         | 1.3.6.1.4.1.9.9.109.1.1.1.1.5.7 |
|                                                         | 1.3.6.1.4.1.9.9.109.1.1.1.1.24  |
| show platform software status control-processor brief   | 1.3.6.1.4.1.9.9.109.1.1.1.1.25  |
|                                                         | 1.3.6.1.4.1.9.9.109.1.1.1.1.26  |
|                                                         | 1.3.6.1.4.1.9.9.109.1.1.1.1.6   |
| show process cpu platform location <r0 0="" f0=""></r0> | 1.3.6.1.4.1.9.9.109.1.1.1.1.7   |
|                                                         | 1.3.6.1.4.1.9.9.109.1.1.1.1.8   |
| show platform hardware qfp ative datapath usage         | 1.3.6.1.4.1.9.9.715.1.1.6.1.14  |
|                                                         |                                 |